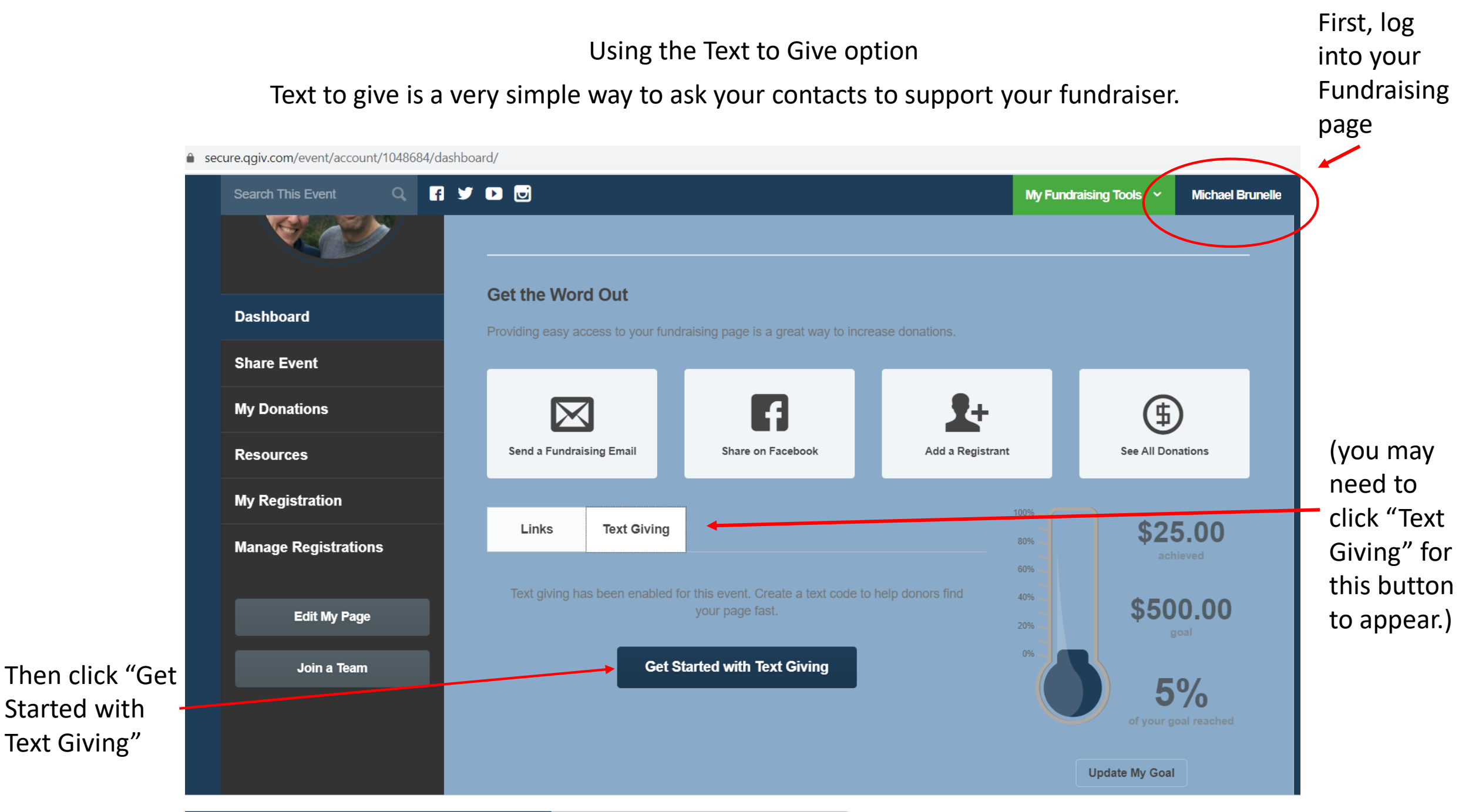

Vour Profile

# This page will appear.

)ashboard

hare Event

#### ly Donations

lesources

y Registration

anage Registra

### How Text Giving Works

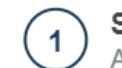

Send a Text A donor sends a text message to 50155 with the text code for your event plus the code for you or your team with a space between each code.

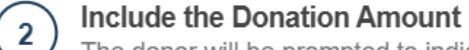

The donor will be prompted to indicate how much they'd like to donate. A donation amount can be included as part of the initial message.

## 3 Complete the Donation!

Depending on the text code that was used, they are provided a link to the donation form for your team or personal fundraising page.

Eart My

To take advantage of this method, all you have to do is create a text code to get started.

Create Text Codes Maybe Later

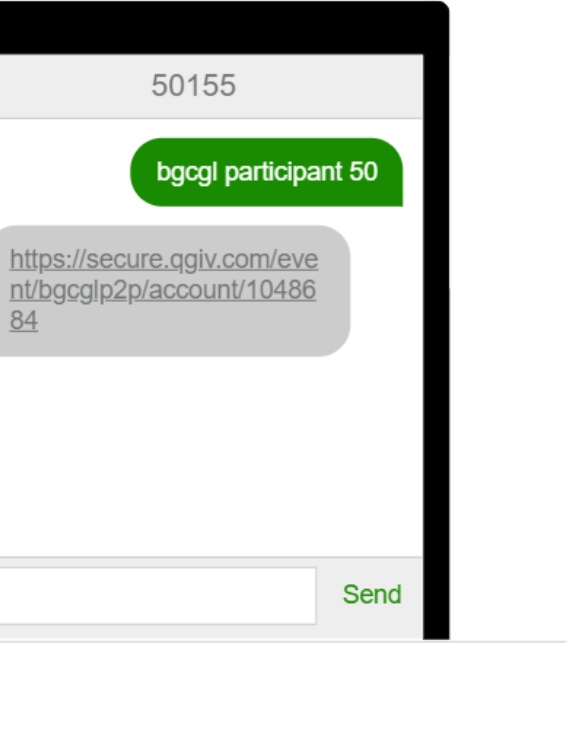

 $\bigotimes$ 

Click on "Create Text Codes"

# This screen will appear. Start by selecting "Edit Text Code"

| Donations                   |                                           | f            | 2+          | \$      |
|-----------------------------|-------------------------------------------|--------------|-------------|---------|
|                             |                                           |              |             |         |
| Registration                | Links Text                                | Giving       | 100%<br>80% | \$50.00 |
| Edit My P<br>Create         | te Text Code<br>a short text code to use. |              |             | 00.00   |
| Join a Te<br>My Tex<br>5015 | t Code Edit Text Code                     |              |             | 0%      |
|                             |                                           | I'm Finished |             | al      |
|                             |                                           |              |             |         |
|                             |                                           |              |             |         |

A box will appear to the right. Type the word you want folks to text when making a donation to your page. We recommend keeping it short and memorable.

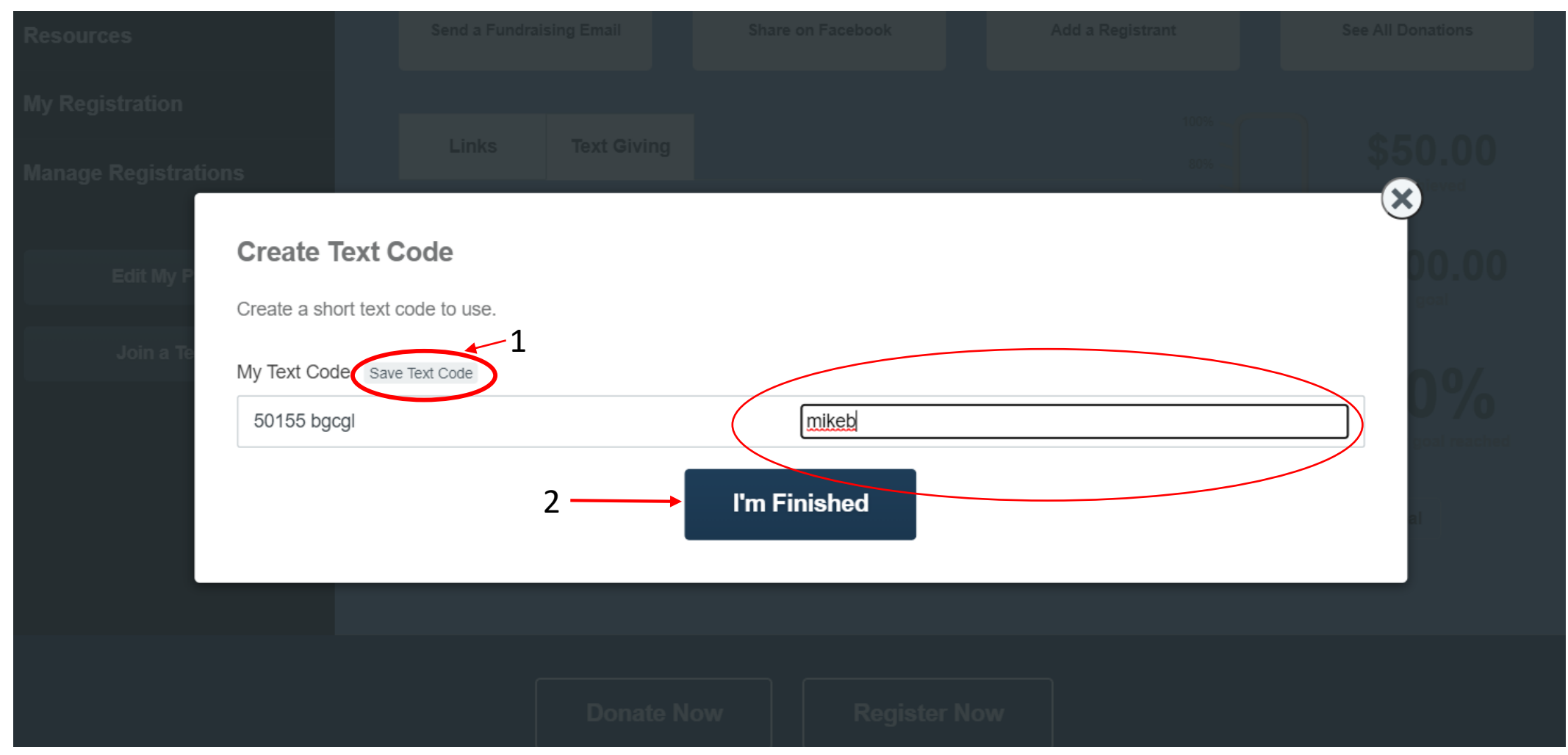

Be sure to select "Save Text Code" before clicking "I'm Finished"

Now you will return to your fundraising code, and your texting code will show up in this box.

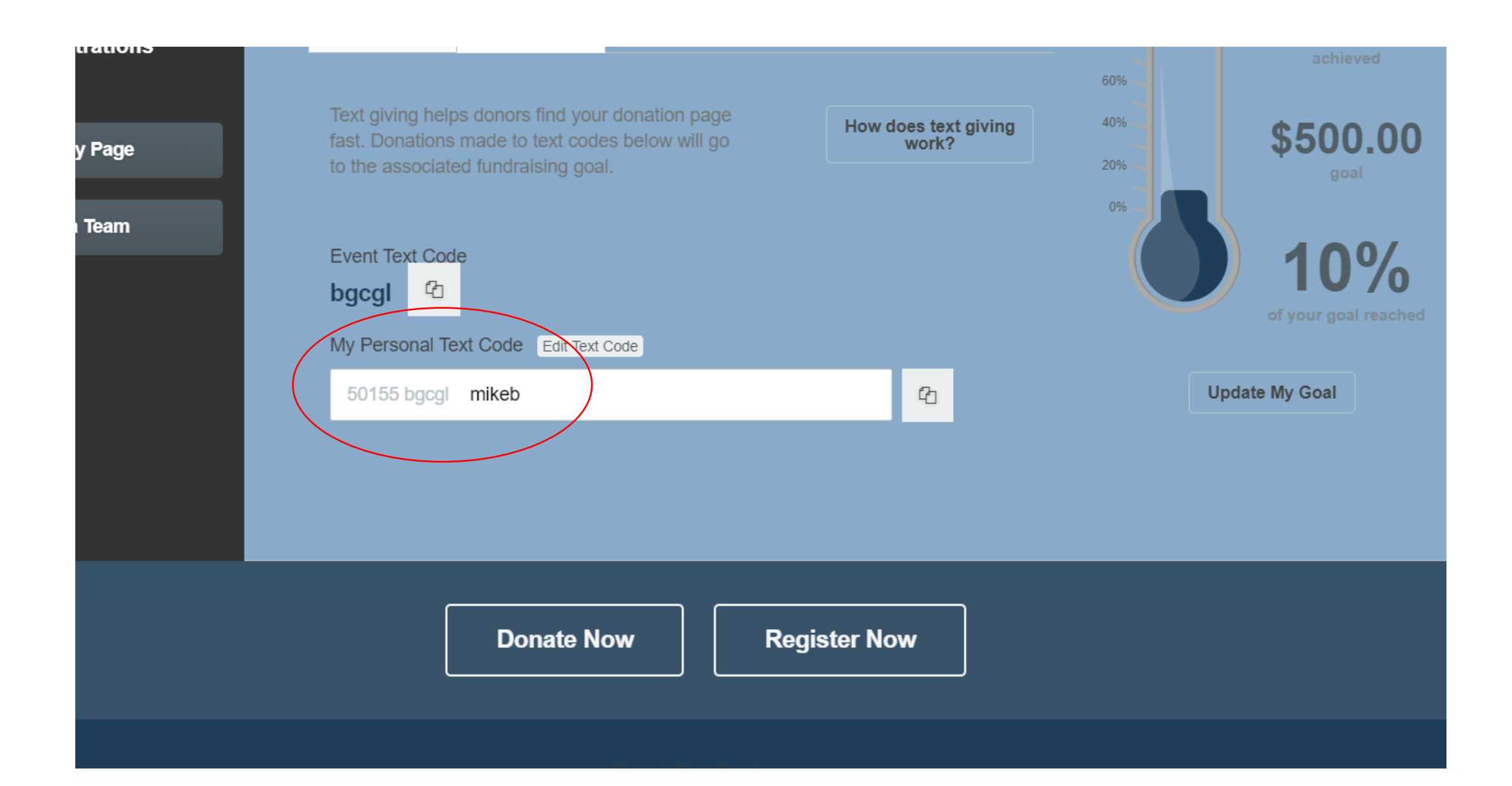

Now you are ready to start asking for support.

Please help support my fundraiser for the Boys & Girls Club by texting bgcgl AngelB to 50155. Thank you!

Note that you are asking folks to text just the code that starts with bgcgl to the <u>number</u>

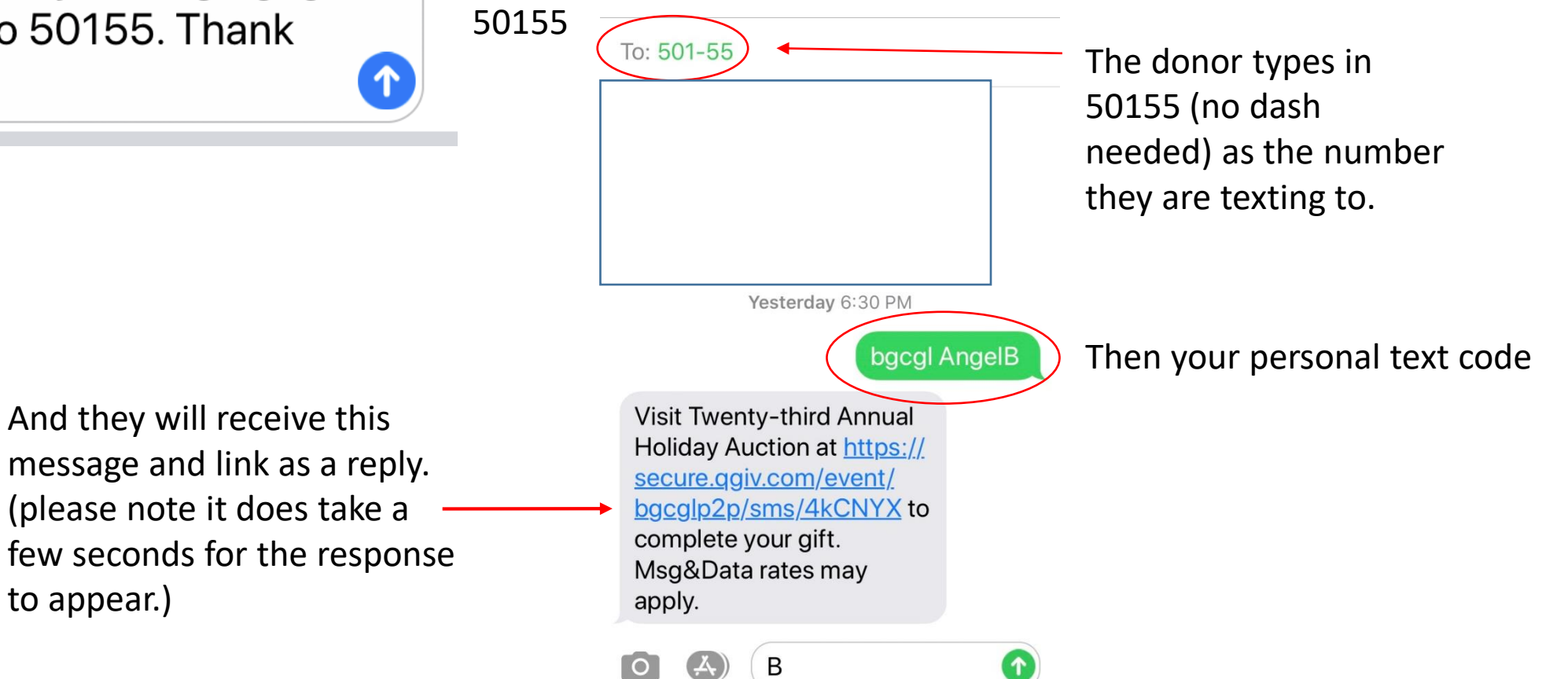

When the donor clicks on the link that is texted to them, this page will open on their phone.

They will see here that they are donating to your fundraising page.

Happy Fundraising! <u>Click here</u> for more tutorials

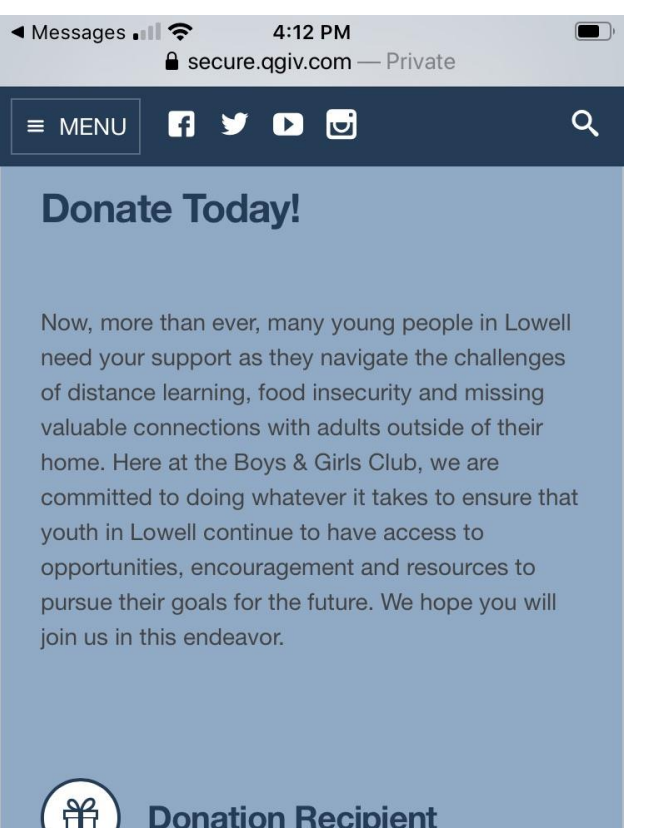

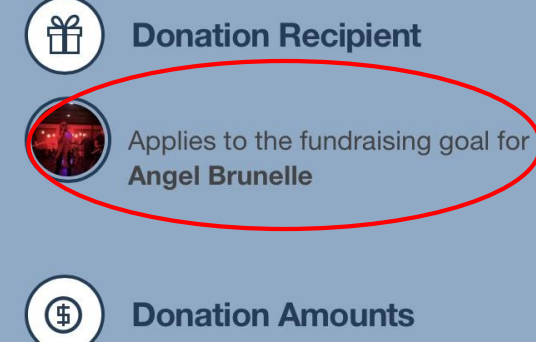

| Donation Amounts     |
|----------------------|
| Donation             |
| 10.00                |
| Personal Information |
| Company Donation     |
| First Name required  |
|                      |
| Last Name required   |
| Address required     |
|                      |
|                      |
|                      |
|                      |
|                      |
|                      |
|                      |
|                      |
|                      |
|                      |

As they scroll down the page, they will fill out the donation and payment information.

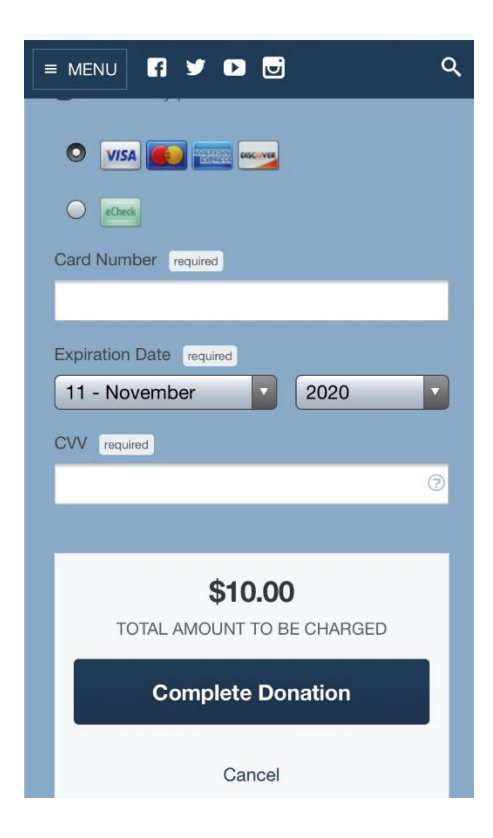